# Formation au formulaire ColleMARA

### Fiche Maladies Rares sur Easily

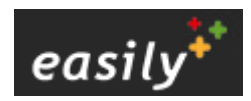

21/04/2022

Basé sur la version de ColleMARA au sein d'Easily au CHU de Reims

RENDO

Sabine GHENIM

# **Présentation projet BNDMR**

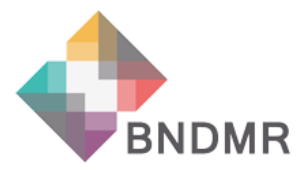

http://www.bndmr.fr/le-projet/presentation/

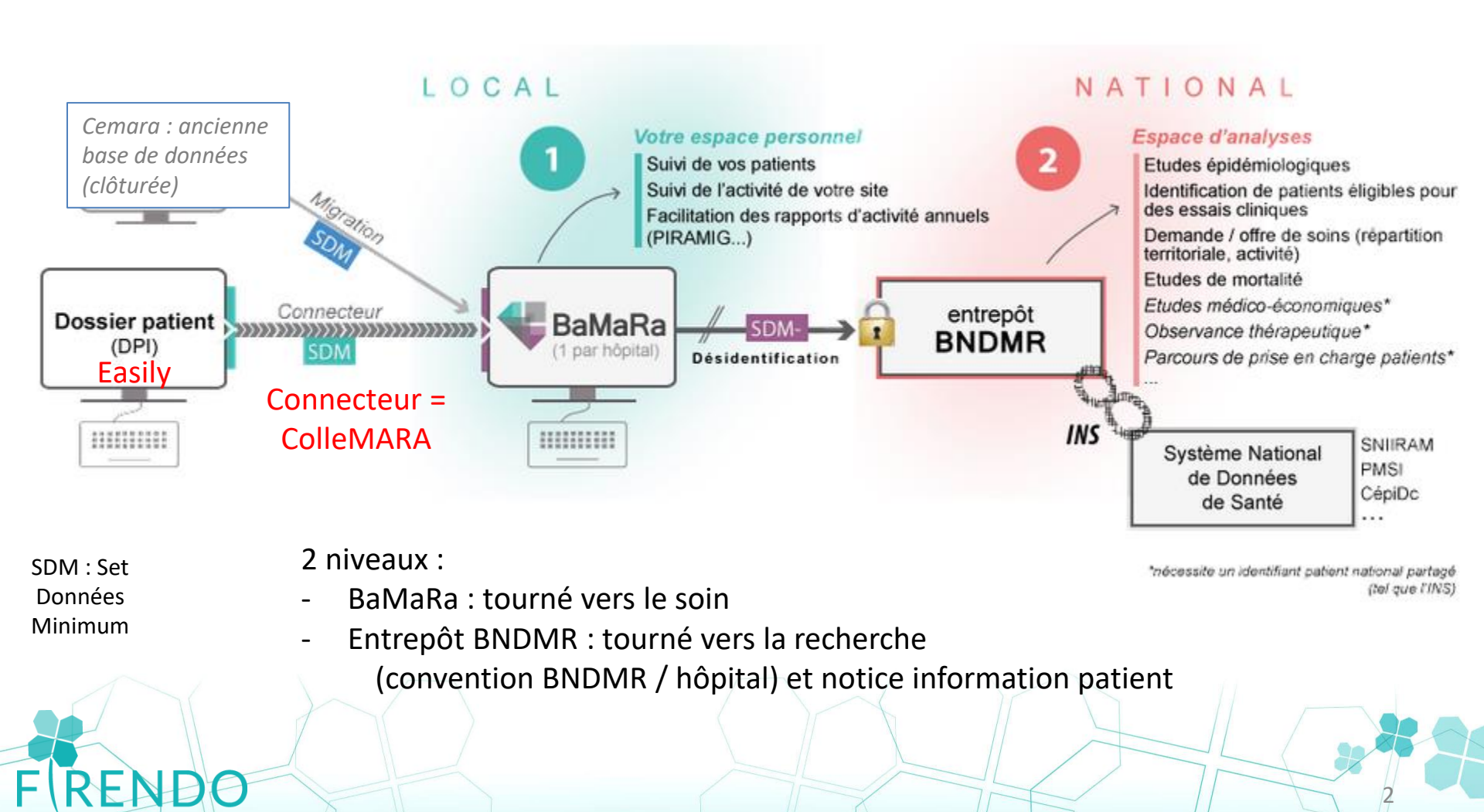

## Où trouver la fiche ColleMARA ?

#### Ouvrir le dossier patient

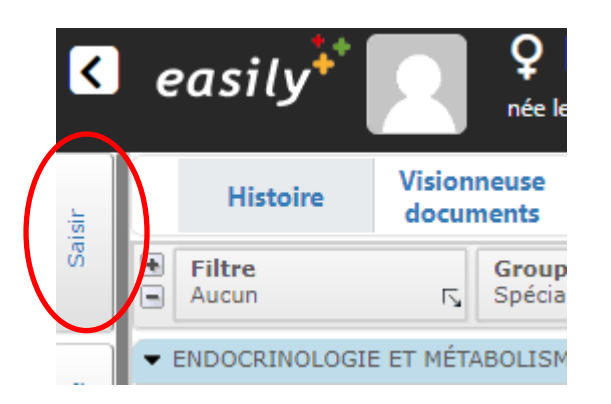

REND

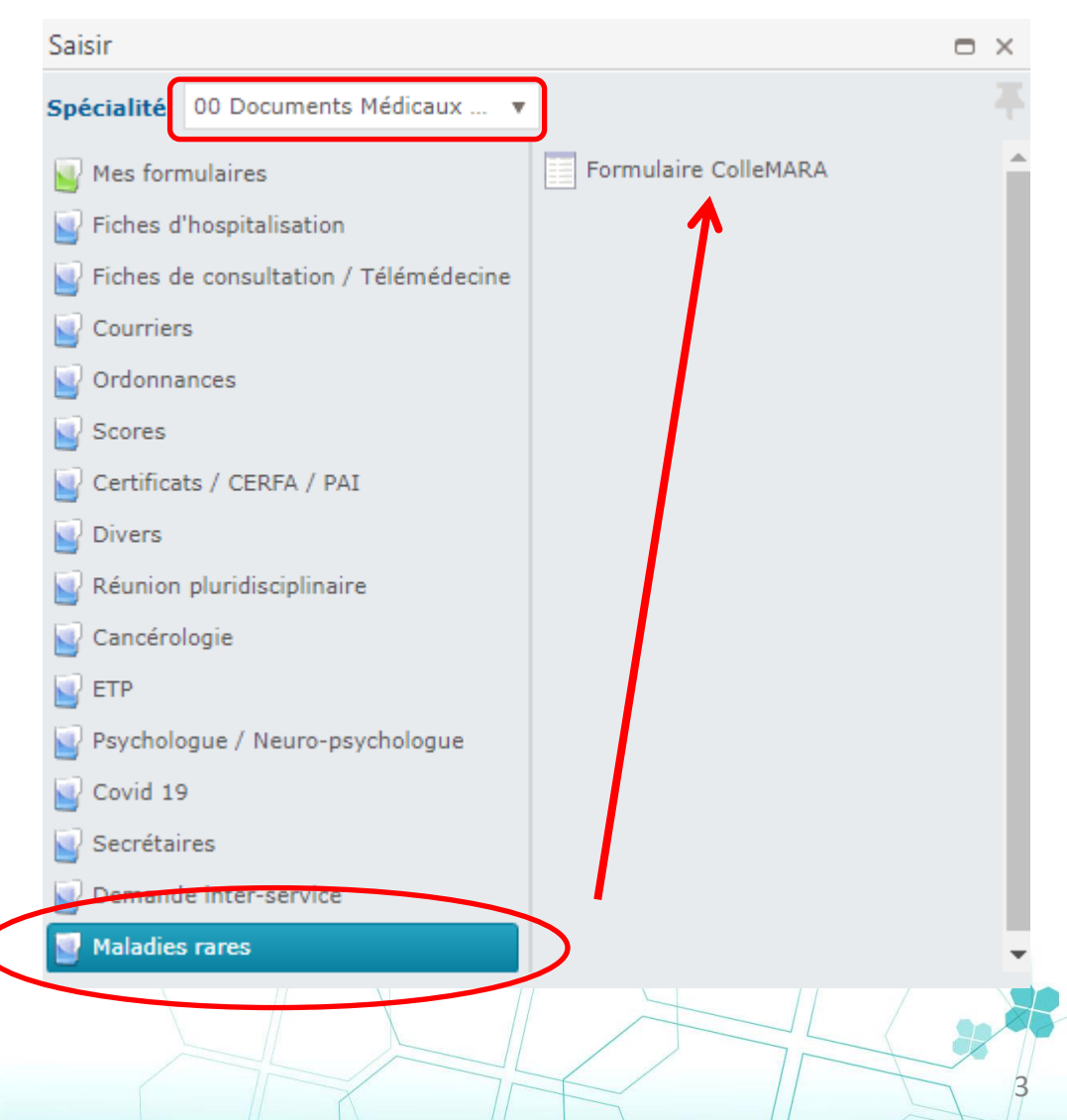

# Où trouver la fiche ColleMara ?

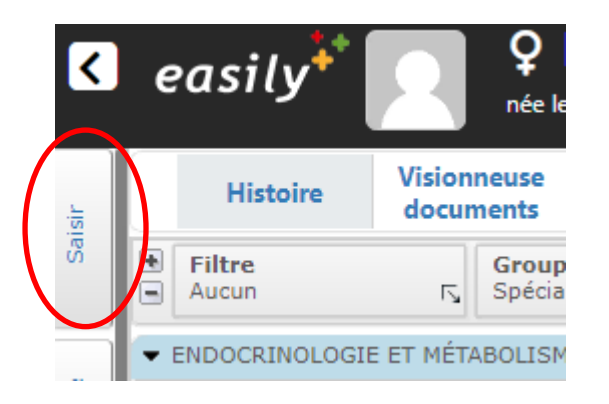

FRENDC

Autre accès possible :

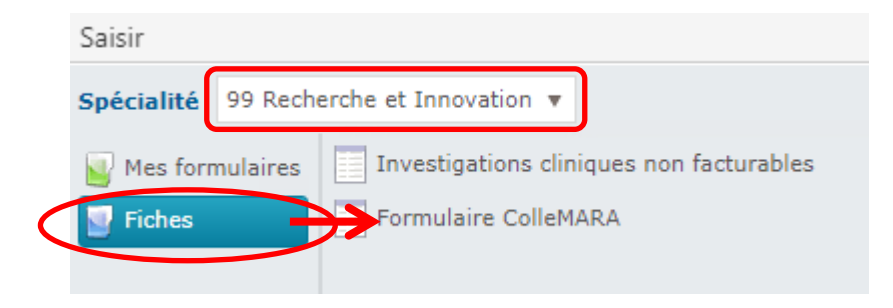

# Fiche ColleMARA dans Easily

| Formulaire ColleMARA - B               | S       | née      | 06/         | /19   |   | _ ×         |
|----------------------------------------|---------|----------|-------------|-------|---|-------------|
|                                        | Plus    | X        |             |       |   |             |
| Visite / activité i                    |         |          |             |       |   |             |
| Activité ColleMaRa* 04/03/2022         |         |          | 🖌 A re      | evoir |   |             |
| Réalisée par                           |         |          |             |       |   |             |
| NOM Prénom                             | Q       | fonction | (automatiqu | ıe)   |   |             |
| Préciser la fonction de l'interven     | ant     |          |             |       |   |             |
| Objectif(s)*                           |         | •        | Contexte *  |       |   | •           |
| Centre pour lequel l'activité est réal | isée* 🚺 |          |             |       |   |             |
|                                        |         |          |             |       |   | Q           |
| A Parcours                             |         |          |             |       |   |             |
| Données patient                        |         |          |             |       |   |             |
| Diagnostic                             |         |          |             |       |   | •           |
| Traitement                             |         |          |             |       | ( | ) oui 🔵 non |

Item avec \* = item obligatoire

FRENDO

|                                                       | Formulaire ColleMARA - B                 | S r    | née 06/ /          | 19               | - ×           |
|-------------------------------------------------------|------------------------------------------|--------|--------------------|------------------|---------------|
|                                                       |                                          | Plus X |                    |                  |               |
|                                                       | Visite / activité i                      |        |                    |                  |               |
|                                                       | Activité ColleMaRa* 04/03/2022           |        | 🖌 A revo           | bir              |               |
|                                                       | Réalisée par                             |        |                    |                  | $-\mathbf{e}$ |
|                                                       | NOM Prénom                               | ۹ fon  | ction (automatique | )                |               |
|                                                       | Préciser la fonction de l'intervena      | nt     |                    |                  |               |
|                                                       | Objectif(s)* liste déroulante            | ۲      | Contexte *         | liste déroulante | •             |
| Liste automatique des —                               | Centre pour lequel l'activité est réalis | ée* 🚺  |                    |                  |               |
| contros Maladios Paros                                |                                          |        |                    |                  | Q             |
|                                                       | Parcours                                 |        |                    |                  |               |
| (IMR) labellises                                      | Données patient                          |        |                    |                  |               |
|                                                       | Diagnostic                               |        |                    |                  | Đ             |
| → 7 affiliés à FIRENDO<br>(filière MR endocriniennes) | Traitement                               |        |                    | 🔵 oui            | 🔿 non         |

Développement génital : du fœtus à l'adulte (DEVGEN) Maladies endocriniennes de la croissance et du développement (MERCD) Maladies rares de l'hypophyse (HYPO) Maladies rares de la surrénale (MRS) Maladies rares de la thyroïde et des récepteurs hormonaux (TRH) Pathologies gynécologiques rares (PGR) Pathologies rares de l'insulino-sécrétion et de l'insulino-sensibilité (PRISIS)

END

Choix du centre  $\rightarrow$  se reporter à la fiche patient Firendo

## Choix du centre MR $\rightarrow$ Se référer à la fiche Firendo

Disponible sur firendo.fr\_espace téléchargement

|                                                                                                    | D PATHOLOGIE(S) À COCHER (Code ORPHA) [CENTRE(S) D'AFFILIATION]                                                          | 13-000                                                                                              |
|----------------------------------------------------------------------------------------------------|----------------------------------------------------------------------------------------------------|----------------------------------------------------------------------------------------------------|
| RENDO Fiche Patient                                                                                     |                                                                                                    |                                                                                                    |
|                                                                                                    | Si code Orpha* - Pathologie à coder dans l'Item ' Description clinique ' dans BaMaRa                                     | Adénome hypophysaire : [H]                                                                          |
| 1 UNIQUE centre d'affiliation à cocher :                                                                |                                                                                                    | o acromégalie (somatotrope) (963) o conflicatione (maiadie cushing) (962(3) (91)2)                  |
| (2): OMERCD _ Centre de reférence Malades endocritéennes de la cruisance et du développement            | Statut diamostic + en cours (résultats examens non revenus) // probable (suspicion)                                      | o gonadotrope fonctionnel (H1348) o non functionnel (H1348) o prolactinome (2965)                   |
| [2] : DEVGEN _ Centre de référence Développement génital : du fortus à l'adulte                         | confirmé // indéterminé (examens non contributifs)                                                                       | o sonatonarsmotropinome (skolitant Gri+Pri) (350768) orthyréotrope (95347)                          |
| (4) 19790 _ Centre de référence Malades rains de Physiophyse                                            |                                                                                                    | > addsome hypophysaire sujet jeune avec hyperakorition associé                                      |
| [2] 1 PRES _ Centre de Millionce Pathologies name de l'Insultio-adoritátion et de Plasalino-sensibilité | Pathologie avec mention : «(sode Orpha*) + nom du gène muté > +> soder :                                                 | n Apoplexie hypophysaire (85613) [ii]                                                               |
| [04] ( 1991 _ Centre de référence Maladies name de la thyrolde et des récepteurs horrisonaux            | diagnostic : « confirmé » si gène trouvé ou « indéterminé » si recherche génétique négative                              | 0 Carcinome hypophysaire (200385) (20                                                               |
| [1] I MHS _ Centre de réléfence Malades rares de la suméraie                                            |                                                                                                    | o Cranlopharyngioma (54591) [C[H]                                                                   |
|                                                                                                    | * + nom du gène muté : * +> à coder dans l'Iters 'Gène (HGNC) 'dans DaMafta                                              | o D46cR congénital locié en ACTH (199294) (h[1]                                                     |
|                                                                                                    | Pr#-indications IFMG                                                                                                    | o Défoit hypophysaire associé à un kyste de la poche de Rathile (91350) (H)                         |
| O Hyperthyrolde gestationnelle (familiale) (99619) (fbs)                                                |                                                                                                    | D Deficit Isole en TSH (Insuffisance thyreotrope) (#0674) (C(#(184))                                |
| o Hyperthyroldie familiale par mutation du rikcepteur de la TSH (424) (RH)                              | O Anoresia mentale de l'enfant (525738) (C)                                                                              | o Diabête insipide central (178029) : [H]                                                           |
| Hypothyroldie congénitale par anomalie du développement de la thyrolde : [C[RH]                         | 0 Syndrome de Beckwith-Wiedemann (114) [C]                                                                               | c hárádtaire (20925) c acquis (85626)                                                               |
| o athyrAose (95713) o ectupie thyroldienne(95712)                                                       | 0 Syndrome de Laron (Insensibilité complière GirigGD3) [C]                                                               | o Germinome du système nerveux central (95.852) (H)                                                 |
| ○ Némiagécésie de la thyroïde (95719) ○ hypopiasie de la thyroïde (95720)                               | To Syndrome de Silver-Russell (813) [C]                                                                                  | O Hypogonadisme hypogonadotrope congénital isolé (238666) : [C]0(H)                                 |
| Autres Hypothyrolide congénitale : [C[RH]                                                               | C Syndrome de Temple (254514) [C]                                                                                        | C avec anosnie, syndrome de Kalimann (478) C sans anosnie (432)                                     |
| O centrale avec macroorchide tardive 34+ 3 PX (329235)                                                  | 0 syndrome de sumer (881) [C[0]                                                                                          | E Hypophyste prinstve : prj 0 adénahypophysite (#5512) 0 panhypophysite (#5513)                     |
| 0 due exposition maternele méd. anti-thyroldiens (226313)                                               | NuX Anomale du développement sexuel due aux androgènes d'orignie matemelle : [0]                                         | Insufficience hypophysiane acquise : [H]                                                            |
| O terminate par anomane normonosynthese (vo.ros)                                                        | C enalgene (Jubureu) C exagene (205099)                                                                                  | O coultine parmagéne (on rapideue) borece)                                                          |
| <ul> <li>idiopathique (95717) IIC familiale gênes non identifiés</li> </ul>                             | 0 46,00 Anomalie ovotecticulaire du développement seusei (2138) (C(0)                                                    | > sevenent en comprement d'un diagnotic principar: 0 d'origine tumonile (95503*)                    |
| O par mutadon récepteur TSH (KK718) O par passage transplacentaire Ac anti-récepteur TSH (KS719)        | o 46,0X Anomalia tetticulaire du développement seusei (milia X0) (293) [C[0]                                             | insufficance hypophysaire infittrative [4]                                                          |
| O par debut facteurs transcription impliques dans development ou fonction hypophysaire (226807)         | 46,XX Syndrome d'anornane developpement sessel : [C[0]                                                                   | O sarcostose (797) O notbocytose langemaniserine (alik) O liéta-thalacoémie (848)                   |
| SI HC avec goltre à spécifier avec:                                                                     | o anomalies anorectales (2972) o anomalies squelettiques (2975)                                                          | o insufficance contatotrope non acquise isslée (sans PHE) (E31) (C(H)                               |
| O Maladie de Basedow à début pédiatrique (525783) [C]                                                   | >> si impossible de préciser origine : 46,00 anomalie déwicopement sessel (2802*) + diagnostic « probable »              | c Panhypopituitarisme non acquis (40685) [C(H)                                                      |
| Syndrome de sensibilité réduite aux hormones thyrolidennes : (66)                                       | n 46,00 / 46,01 Syndrome Chimère tétrageniétique (1998/10) [0]                                                           | Fostbypophyse ectopique (ISHIH) [C(H)                                                               |
| <ul> <li>Déficit métabolisme hormone thyroidienne (petite taille/retard osseus par) (171706)</li> </ul> | 0.46,XY Anomalies ovotesticulaires du développement sesuel (325345) [C[0]                                                | o avec maiformations associées o cans maiformations associées                                       |
| <ul> <li>Hyperthyrodośnie dysalbuminémique familiale (276271) (Nos rare en Europe)</li> </ul>           | 46,XY Accreate du développement sessel : (C(D)                                                                           | Puberté précoce : (D(H)RH) o centrale (25ii) o idiopathique (16i4615)                               |
| <ul> <li>Hyperthyrodośnie euthyroidlenne par dyspré-albuminémie (transthyrétine) (597939)</li> </ul>    | () agénécie pércienne (49)                                                                                               | o génétique (435554*) -+ nom du gène muté :                                                         |
| O Medidance hormones thyroldlennes par mutation recepteur hormones thyroldlennes o (MA231)              | n anomalie développement sesuel 46,XY par exposition maternelle perturbateurs endoc (325537*)                            | n Spectre de dysplasie septo-optique (syndrome de De Montier) (2057) (k)                            |
| O Medidance formones thyrokilennes par mutation introgram homones thyrokilennes (166243)                | <ul> <li>o deficit en 5-orréductaise (753)</li> <li>o deficit en 139 hydroxytteriside dechydrogéraise 3 (752)</li> </ul> | 0 Syndrome d'incutt sance antellepophysaite-defuit immunitaite vertable (DMMD) (293978) (H)3)       |
| 0 Syndrome d'Allan-Herndon-Oudley (Sil)                                                                 | I) syndrome de dysgénésie gonadique - anomalies multiples (1770)                                                         | o Syndrome de Nelson (299244) (915)                                                                 |
| -> si legocsible de préciser origine : sensibilité réduite IIT (SIG426*) + disponsitie e probable »     | O syndrome de Smith-Lempi-Opits (818)                                                                                    | O Anomalie développement sessel 46,07 - incuffrance cuméralienne par déficit en CYP11A1 (146558)    |
| o Syndrome de Pendred (205) (84)                                                                        | -> si impossible de préciser origine : 46,07 anomalie développement seusei (48085*) + diagoostic « probable »            | O Anomalie développement second 46,07 par défuit isolé en 13,30 haue (80796)                        |
| o Diabète nécratal (9) : o transitoire (99686) o permanent lucié (99885)                                | O Aplasia müllerianna at hyperandrogénia whitte (247768) [0]                                                             | () Addresse producteur d'aldestificane (Cons) (85142) (Non rare en Europe) (5)                      |
| Daběte néonatal (224*) (P]: 0 + Gène : ABCCB: 0 + Gène : RCNILL: 0 + Gène : ING                         | o Anorchidle congénitale laoiée (962) [C[0]                                                                              | o Complexe de Carney (1309) [3]                                                                     |
| + nom du gèce muté :                                                                                    | O Déficit en aromatase (91) [D]                                                                                          | o Défoit isolé familial en glacosorticolides (261) [5]                                              |
| Daběte monogénique ; MODY (552) : [P]                                                                   | n Dysgénésie gonadique 46,XX (dont mutation FSHR) (243) (C(D) RH)                                                        | o Deficit Isolé tardif en ACTH (199299) [5]                                                         |
| D MODY1+GADe : HNFAA D MODY2+GADe : GOX D MODY3+GADe : HNFIA                                            | Dysgénesie gonadique mixte 45,00 / 46,01 (1772) [C[0]                                                                    | <ul> <li>Dysplasie micronodulaire pigmentée des surrénaies (189439) [5]</li> </ul>                  |
| O Népřeopathie tubulo-interstitielle autosomique dominante associée à H0618 (MCOVS) (92111)             | Oysgénecie gonadique 46,XY [C[0] :                                                                                       | Hyperaldosteroniume familiai : [2]                                                                  |
| o MODY(552) + nom du gène muté :                                                                        | o complète (242) o partielle (251500)                                                                                    | o type I (403) o type II (404) o type III (251274)                                                  |
| [7] Autre forme rare de diabête suzré [121381*] [F] + nom du gèce muté :                                | o syndrome de Denys-Drash (220) o syndrome de Fascier (347)                                                              | Hyperplasie congénitale des suménales par déficit en : (C(D)S)                                      |
| Dabète syndromique : [P]                                                                                | o Extrophie védcale-épispadas (322) [0]                                                                                  | C 21 hydraxylace classique (90794)                                                                  |
| <ul> <li>Diabète-surdité de transmission maternelle (225)</li> <li>Syndrome d'Aldrôm (64)</li> </ul>    | O Hypogonadiume hypogonadotrope congénital lusié (236666) : [C [D] H]                                                    | c 21 hydraxylase non classique (95694) (Non rare en Europe)                                         |
| o Syndrome dérèglement immunitaire-ployendocrinopathie-entéropathie lié à IX (IPDX) (32042)             | O avec anosmie, syndrome de Kalimann (478) O sans anosmie (432)                                                          | <ul> <li>All hydroxysterolde dédydrogénase (90791)</li> <li>D 138 hydroxylase (90795)</li> </ul>    |
| o Syndrome de Wolkott-Rallison (1667) o Syndrome de Wolfram (2462)                                      | O Hypoplacie des cellules de Leydig (755) [C[0](84)                                                                      | o cytochrome P450 oxyr4ductase (d4ficit P08) (85688) o 17a hydroxylace (80793)                      |
| o upodytropnie generatiee congenitale (secaranem-sep) (\$26) [P]                                        | O Hypotpade posteneur non syndromegue (IN-role (D)                                                                       | O Hyperplasse congenitare sporde des summares par deticit en STAR (90790)                           |
| 0+Gene:(BCL3 (AGANIZ) 0+Gene:(BCL2 (Gepin) 0+Gene:(BCL3 (CAV1)                                          | D Mouttance ovariente precoce non acquise provid?) [C[D] + nom du gète muté :                                            | O Hyperplasse sumeramente unsaterale primitive                                                      |
| 0 + Gène : (SCL4 (CAVIN1) 0 + nom du gène muté :                                                        | C Insuffsance ovarience précoce acquise (polyendocrinopathie auto-immune) (95709*) [0]                                   | [Hyperaldisteronisme printitf traitable par chirurgie] (221580) [2]                                 |
| n Upodystrophie génétique (#2007*[9]) + nom du gène muté :                                              | se pas coder les 10P acquises post-traitement                                                                            | Hypoplade congénitale des suménales : [C[0]:2]                                                      |
| Lipodystrophie partielle familiaie [F] :                                                                | O Séquence d'omphalocièle-estrophie cloacale-anuc imperforé-anomalie spinale (93929) [D]                                 | s al impossible de préciter origine : Hypoplasie cong. des 5 (585337*) + diagnostic « probable »    |
| o de Dunnigen (2348) + Gène : UMINA. o type X2berling (79004) + Gène : R.DP1                            | O Syndrome de Mayer-Rokitansky-Klater-Hauser (2009) [0]                                                                  | <sup>™</sup> O déficit en glycerol kinese (coder en DAU) → O liée à gène DAUL → O liée à FX (95702) |
| O associae a PPARts (79083) + Géne : PPARts O associáe à AXT2 (79085) + Géne : AXT2                     | Puberte precoxe : (D(H(RH) centrale (758) bidopathique (169615)                                                          | D Hypoptade currenatience familiale cans hormone lutilisisante + gène SF1 (95700) (C(D)S)           |
| © associae a PLIN1 (200350) + Gene : PLIN2 © associae a CIDEC (435651) + Gène : CIDEC                   | o genetique (K15554*) + nom du gène muté :                                                                               | O Malada d'Addison (801.80 (0)                                                                      |
| Casaccite a UPI (405000) + Galar / UPI Casaccite a autor (40300*) + non-du gène routé :                 | O Puberté précise familiaie liée aux garçons (technicose) (2000) (C (Rin)                                                | O Malada de Cushing (Bisis a) (Pisis                                                                |
| Obodivatiobase politice activate (b.)                                                                   | Syndrome d'Insensibilité aux androgènes (2010)                                                                           | Photocomocytome/paraganghome securitient : pg                                                       |
| o partielle (syndrome de Barraquer-Gimons) (29087) o généralisée (29086)                                | <ul> <li>incensibilité complète (99429)</li> <li>incensibilité partielle (90797)</li> </ul>                              | o sporadique (27642)) o héréditaire (28072)                                                         |
| o autra (98307*) - nom du gâna mută :                                                                   | 0 Syndrome d'hyperotinulation overlenne (64739) (880                                                                     | O Pseudohyperal-dontéronisme type 2 (886/48) (5)                                                    |
| O Adénolipomatore rymétrique à prédominance cenérale (Laundis-Benraude) (2398) [F] :                    | 0 Syndrome de Künefelter 47,007 (484) (Nor nare en Ganger) (0)                                                           | 0 Pseudohyposidottéronisme (4449)(6) [5]                                                            |
| ci + Gène : MFN2 ci + nom du gène muté :                                                                | 0 Syndrome de McCune-Albright (562) (C.IH. 840                                                                           | O Melitance aux glucocorticoldes (296) [5]                                                          |
| Syndrome d'Insulino-résistance (sans lipodystrophie) : [#]                                              | 0 Syndrome de pensistance des canaux de Müller (2854) (C(0)                                                              | o Syndrome IMAGe (85173)                                                                            |
| o Type A (mutation INSR) (2297) o Type B (AutoAC anti-INSR) (2298)                                      | o Syndrome de Turner (881) (C(0)                                                                                         | o Syndrome MilhAGE (494433)                                                                         |
| o Lépréchaunikme (SOB) o Syndrome de Rabson Mendenhall (769)                                            |                                                                                                    | Syndrome de Cushing : [5] O ectopique (199085)                                                      |
| o Syndrome SHORT (3163)                                                                                 |                                                                                                    | t) dû k une hyperplasie macronodulaire des sumérales (189427)                                       |
| p autre forme de résidance à l'insuline pre (181369") + nom du gère muté :                              | Graduate                                                                                                    | dù à un adénome contisolique labs code Orohal -> diagnostic sprobable > à préciser avec             |

<u>http://www.firendo.fr/fileadmin/user\_upload/Cent</u> <u>re\_public\_de\_documentation/Veille\_epidemio\_pu</u> blic/Fiche\_patient\_BaMaRa\_FIRENDO.pdf

Maladie d'Addison (85138) [S]

Ex de la Maladie d'Addison (code Orpha 85138) :

- Labellisé dans 1 centre de référence [S]
- Enregistrement dans le centre

Surrénales (MRS)

## Choix du centre MR → Se référer à la fiche Firendo CAS D'1 PAHTOLOGIE LABELLISEE A PLUSIEURS CENTRES

| RENDO Fiche Patient                                                                                                    | D PATHOLOGIE(S) À COCHER (Code ORPHA) [CENTRE(S) D'AFFILIATION]                                                                                                    | 13-021                                                                                                    |          |
|----------------------------------------------------------------------------------------------------|----------------------------------------------------------------------------------------------------|----------------------------------------------------------------------------------------------------|----------|
|                                                                                                    | Sicole Contes" a Pathologie à coder dans (Them ' Description cipieses ' dans Bablella                                                                                                    | Addresse busselbarates - NI                                                                                                    |          |
| 1 INVERTING ON THE AND A CONTRACT                                                                                                    |                                                                                                    | a scondardia (scontational 1963) a conference invite dia cubicat (96353) (915)                                                                                                    |          |
| V1 (04/04) Centra de utilizanas Maladar andro dela malanza en de la dela decementaria                                                                                                    | And the second second blocks and second and second second second                                                                                                    | a secondations frontinenal (\$1.54) a new frontinenal (\$1.54) a second statement (\$1.54)                                                                                                    |          |
| 10 : 10/000 Canta da utilizarea Interferenzaria etabel da fasta à l'adata                                                                                                    | THE PROPERTY AND THE DATE OF THE PROPERTY IN THE PROPERTY INTO PROPERTY IN THE PROPERTY IN THE PROPERTY INTO PROPERTY IN THE PROPERTY IN THE PROPERTY INTO PROPERTY INTO PRO      | a second construction of the second of the second of the s |          |
| Mi 1999) Casta da Milanza Milañas pres de Baserinas                                                                                                    | Contract In Contract (Francisco Contraction)                                                                                                    | A addational humoshaning might increasing the period billing reported                                                                                                    |          |
| 14 : 1955 Contra da Millancia Bathaladar poro da Disalita alcaldore et da Basilita estabilita                                                                                                    | had a second second second second second second second second second second second second second second second                                                                                                    | a ta adada kara kara kara kara kara kara ka                                                                                                    |          |
| PT FRAME CARDA DE DESERVA FRAMERIA DE LA COMPANIA DE DE LA DE FRAMERICA DE DE COMPANIA                                                                                                    | Pathonogia avec mention : «juode Orpha") + nom du gane mute                                                                                                    | O Apoplesie Tepophysice (#1613) [#]                                                                                                    |          |
| [64] i 1941 _ Cantre de référence Malades rares de la Bryndide et des récepteurs horrecouss                                                                                                    | diagnostic : « confirme » si gene tracut du « indetermine » di recherche genetique régative                                                                                                    | O Carcinome hypophysame ( 20085) [4]                                                                                                    |          |
| [1] MHS _ Cannot do Hellemona Maladime rame de la autoritado                                                                                                    |                                                                                                    | o Granisharyngonia (54545) [c[i4]                                                                                                    |          |
|                                                                                                    | * + nom du gêne mutê :* +> & cober dans Plans "Gêne (PGNC) "dans BeMaña                                                                                                    | o Detot congenital sole en ACTH (399296) [H]5]                                                                                                    |          |
|                                                                                                    | Pr#indications PEMG                                                                                                    | o D45cit hypophysaire associé à un kyste de la poche de Rathike (95350) (90)                                                                                                    |          |
| o Hyperthyrolde gestationnelle (familiale) (20012) (201                                                                                                    |                                                                                                    | o D45cit Isol4 en TSH (Insuffrance thyréotrope) (R0674) (C(H)(RH))                                                                                                    |          |
| O Hyperthyrolds familials par mutation du nicepteur de la TSH (424) (RH)                                                                                                    | o Anorede mentale de l'enfant (525738) (C)                                                                                                    | c Olaběte Insipide central (178029) : [H]                                                                                                    |          |
| Hypothyroldie congénitale par anomalie du développement de la thyrolde : [C]RI(                                                                                                    | o Syndrome de Beckwith-Wiedemann (114) (C)                                                                                                    | c héréditaire (20925) c acquis (85626)                                                                                                    |          |
| c athyréose (95713) c ectopie thyroldienne(95712)                                                                                                    | o Syndrome de Laron (Insensibilité complète Gel((G12) )C                                                                                                    | o Germinome du système nerveux central (91352) [91]                                                                                                    |          |
| p Miniagénéde de la theroide (95719) p hepoplade de la theroide (95720)                                                                                                    | to Sendrome de Silver-Russel (812) (C)                                                                                                    | D Hypogenadisme hypogenadotrope congenital isole (238660 ; 10.10140)                                                                                                    |          |
| Autres Hypothyrolde congénitale : ICIRHI                                                                                                    | o Sendrome de Temple (2545) (8 10)                                                                                                    | o avec accorde, syndrome de Kalimann (478) o sans accorde (402)                                                                                                    |          |
| Constrain your macrosophilla method life 5 PV (329235)                                                                                                    | o Sendrome de Bener 19611 8/101                                                                                                    | Hancoharita origittas: 50 addoctaropharita (2012) another opharita (2012)                                                                                                    |          |
| o due espodition maternelle méd, anti-thendidiens (226212)                                                                                                    | 46.00 Anomalie du développement usual due aux androgènes d'orignie matemalie - 101                                                                                                    | insuffrance hypophicality acquire : [H]                                                                                                    |          |
| n femiliale car accoralle homosoperfere (SCND)                                                                                                    | n andrakoa (17599) namakaa (17599)                                                                                                    | n division traumations for intrasiani 195212                                                                                                    | 1 /      |
| a Manakina MANA                                                                                                    | <ul> <li>W Manual American State of the State of the</li></ul> | o Sector and an approximate from discounting and printing to provide (\$250.04)                                                                                                    | 1 /      |
| o isopathique (no.rs.r)   IIC familiale plane non ideotifiée                                                                                                    | O 45,52 ADDITUDE OVOTINE CUITARE OF OPPINIOSSIE CALLER (2138) [C [D]                                                                                                    | Contraction of the second second seco |          |
| O her unseren unselsen son laneral. Oher heredia geseiteren geser vor eine herediaen unselsen unselse | 0 49,00 Anomate texticulare du developpement seulei (nille XX) (293) [C[0]                                                                                                    | and the state of the state of t | I [] /   |
| O par defuit tacteurs transcription impliques cans development ou function hypophysaire (226407)                                                                                                    | 46,00 Syndrome d'anomate developpement sexuel : [C[0]                                                                                                    | O sercostose (/W/) O histocytose tangemanaenne (albi) O liéta-thalassémie (848)                                                                                                    |          |
| SERC avec goitre à spécifier avec: D Goitre cangénital (NPO 0008251*)                                                                                                    | o anomalies anorectales (2973) o anomalies squelettiques (2975)                                                                                                    | O Insufficance comatotrope non acquise lookie (sans PHE) (GBS) (C(H)                                                                                                    |          |
| o Maladie de Basedow à début pédiatrique (\$25721) [C]                                                                                                    | > si impossible de préciser origine : 45,00 anomalie développement securi (2402*) + diagnostic « probable »                                                                                                    | c Panhypopituitarisme non acquis (XXXX) (C(H)                                                                                                    | 1 / 1    |
| Syndrome de sensibilité réduite aux hormones thyrolidennes : (96)                                                                                                    | n 46,0X / 46,0Y Syndrome Chimiers trittagenétique (199310) [0]                                                                                                    | Focthypophyse ectopique (IG484) (C(H)                                                                                                    |          |
| o Déficit métabolisme hormone thyrolidienne (petite taille/hetard osseus par) (171706)                                                                                                    | o 46,XY Anomalies ovotesticulaires du développement sessel (325345) [C] 0]                                                                                                    | o avec malformations associées o cans malformations associées                                                                                                    | . //     |
| o Hyperthyrodośnie dysalbuminiśnique familiale (276271) (Non zore en Europe)                                                                                                    | 46,XY Aconalie du développement sessel : (C)0                                                                                                    | Ruberté précoce : [0(H) RH   0 centrale (259) 0 idiopathique (369635)                                                                                                    | 1 //     |
| O Hyperthyrodośnie euthyroidience par dyspri-albuninámie (transflyrétice) (597939)                                                                                                    | D apérésie périenne (#0)                                                                                                    | n génétique (435554*) + nom du gène muté :                                                                                                    | 1 //     |
| n Meldance homones thunklingers ar mutation menteur homones thanklingers a (Me21)                                                                                                    | a promite dévelopment second de Villes encodition materiale participations andre (1989)                                                                                                    | n Spectre de dotalasie secto-continue foundrome de De Montieri (2057) 34                                                                                                    | 1 //     |
| A Ministeries Investigations are mutation through a function for the set (1962).                                                                                                    | n défait en S-préductore (753) n défait en 138 hubroutériée déchuirgérare 3 (753)                                                                                                    | In Sundrame d'Insulfazione antélinaciónica in deficit immunitaria variable (Sevi0) (200920) fei 10                                                                                                    | 1 //     |
| a find the line for the first of the                                                                                                    | Comment on a second second sec      |                                                                                                    | 1 //     |
| O Museurus a versu recurrent (sul                                                                                                    | D tyrorocse de dysgenesise growingue - anormanel multiples (1770)                                                                                                    | 0 Manual of Manual Sciol                                                                                                    | 1 //     |
| -> si regenatire de préciser origine : senatistite resulte nit plié6436*) + disponitir e probable »                                                                                                    | 0 syndrome de Smith-Genty (838)                                                                                                    | O Anomalie developpement second 46,07 - Incuttionce currenalience par defait en CVP11A1 (168558)                                                                                                    | 1 //     |
| O Syndronse de Pendred (205) [84]                                                                                                    | -> si impossible de préciser origine : 45,57 aconstité développement anuel (4005*) + dispositie e probable »                                                                                                    | O Anomalie developgement second 46,07 per dell'it tuble en 17,20 (yese (90796)                                                                                                    | 1 //     |
| D Olaběte nécvatel (9): D transitoire (99080) D permanent isolé (99085)                                                                                                    | O Aglasia militarianna at hyperandrogénia WNITE (247768) [0]                                                                                                    | O Adécorse producteur d'aldustiérone (Conn) (85542) (Non-rare en Europe) [5]                                                                                                    | 1 //     |
| Dabète néonatal (224*) [9] : :::::::::::::::::::::::::::::::::                                                                                                    | O Anorchidle congénitale isolée (983) (C(0)                                                                                                    | o Complexe de Carney (1358) (5)                                                                                                    | 1 //     |
| + nom du gkn+ mutk :                                                                                                    | o D46cit en aromatase (91) [0]                                                                                                    | o Déficit isolé familiai en glucosorticolides (261) (5)                                                                                                    | . // -   |
| Dabète monogénique ; MODIY (553) : [P]                                                                                                    | O DysgAn444 gonadique 46,00 (dont mutation FGHB) (243) (C(D) 840                                                                                                    | o D4foit isolé tardif en ACTH (199299) [3]                                                                                                    |          |
| o MODY3 + Gène : HNF4A o MODY2 + Gène : GOX o MODY3 + Gène : HNF1A                                                                                                    | 0 Dysgénesie gonadique minte 45,00 / 46,07 (1772) (C(0)                                                                                                    | to Dyspikole micronodulaire pigmentée des surrénales (1894.39) [5]                                                                                                    |          |
| O Népřeopathie tubulo-interatitelle autoeonique dominante associée à HNF18 (MODVS) (92111)                                                                                                    | Overland and the 46XY K101:                                                                                                    | Hyperaldostik polyme familial : 12                                                                                                    |          |
| n MOOYISS20 + nom du akoe mutii :                                                                                                    | a complète (242) a coartielle (251510)                                                                                                    | a travel (402) a travelli (404) a travelli (251)740                                                                                                    | · // _   |
| c) Autre forme rare de diabète sucré (181.1811") (PT + nom du pèce muté :                                                                                                    | D pendrome de Denve-Drash (200) c pendrome de Fracier (347)                                                                                                    | Hyperplacie coménitale des surrégales par déficit en : 101019                                                                                                    | · // -   |
| Nahāta necimeniema : 101                                                                                                    | n Detrophia visionia doimentar (302) 020                                                                                                    | o 21 hadrophea damina (90294)                                                                                                    |          |
| n Nakita audită da traceniative matemalia (220) — Sandroma dialetelm (24)                                                                                                    | n Managementerne hannensefertrese onsellettel insis (200622) - 1/ (01)/2                                                                                                    | <ul> <li>21 Indexedure con classical (\$5000 dise one as Connel)</li> </ul>                                                                                                    |          |
| Contractor and a contractor contractor program (Contractor (M))                                                                                                    | () mpreprinterior opportunity congress size (20066) [C [D]H]                                                                                                    | <ul> <li>A special point can be apply (source) point can be called ()</li> <li>M index statistics (index decisions (NON))</li> </ul>                                                                                                    |          |
| () spenner an agencies and a second and provide a second second second second second second second second second                                                                                                    | U WAY, ANDORRY, SPINAROUS AN ANDORRY (MAR) C GATE MOXIMIA (MAR)                                                                                                    | C de identificação de desta de la constituição de la placeitaria (ecució                                                                                                    |          |
| o syndrome de Wolcott-Hamsson (1667) O Syndrome de Wolfham (2463)                                                                                                    | O Mithobracie der ceimer de revalt frund frindlast                                                                                                    | <ul> <li>C cytochrome Head oxyreductase (detroit Hung (norm)</li> <li>C 170 hydroxylase (90793)</li> </ul>                                                                                                    |          |
| o Upodystrophie généralisée congénitale (Berardinelli-Seip) (S28) [P]                                                                                                    | 0 Hypospade postiérieur non syndromique (96706) [0]                                                                                                    | 0 Hyperplasie congénitale lipoide des sumérales par délicit en STUR (80790)                                                                                                    |          |
| D + Gène : (SCL1 (AGANT2) D + Gène : (SCL2 (seipin) D + Gène : (SCL3 (CAV1))                                                                                                    | It incutions couriers précoce non acquise (45730*) (C(0) + nom du gène muté :                                                                                                    | O Hyperplasie suméraillenne unilatérale primitive                                                                                                    |          |
| c) + Gène : (SCL4 (CAVIN1) c) + nom du gène muté :                                                                                                    | c) insufficance ovarience précoce acquise (polyendocrinopathie auto-immune) (95709*) (D)                                                                                                    | <ul> <li>(Hyperaldostekonisme privatel traitable par chirurgie) (221580) [2]</li> </ul>                                                                                                    | //       |
| n Upodystrophie génétique (98305*)[9] + nom du gène muté :                                                                                                    | ne pas coder les 10P acquites post-traitement                                                                                                    | Hypoplade congénitale des surrénales : [C]0(2]                                                                                                    | V/       |
| Lippdystrophie partielle familiale (P) :                                                                                                    | O Sécuence d'organizationelle estruphile disecule anus imperforté anostalle soinale 1939291101                                                                                                    | E -> al impossible de préciser origine : Hoppdagie gang, des 5 (5)(5)(2) <sup>(*)</sup> ) + disponsible e probable »                                                                                                    | 1/       |
| n de Dunnigen (2048) + Gène : UMNA In type (Oberling (79004) + Gène : B.DP1                                                                                                    | O Sendrome de Maver-Roktando-Klater-Hauser (3129) 101                                                                                                    | a défait en abarral kinsse (soder en 040) -> miliée à sène 0401 -> miliée à PX (95200)                                                                                                    | N        |
| n anno 14 a 192406 (19040) a Gine (19240) namen (14 a 1477) (19040) a Gine (1477)                                                                                                    | Default enforce : (D) ((19))                                                                                                    | a Nexadaria contra larga Anillala para homona infinitante e alea CE (PCNW VID)                                                                                                    | <u> </u> |
| a secold a finite provide a class dealer a constant a constant a constant a constant a constant a constant a constant a                                                                                                    | Contraction (Selected Contraction (Selected (Selected)                                                                                                    |                                                                                                    | -        |
| 0 Moures a runs (conside a construction of a mouthe a COEC (405651) + GAM / COEC                                                                                                    | <ul> <li>preseque (x3004*) + hait du gene multe :</li> </ul>                                                                                                    | O MANAGE & Accession (Stational) (A)                                                                                                    |          |
| Canadiana a cura (manada a nema cura Canadiana a angla (MARA) a nom de Bara unga :                                                                                                    | O Publicité précisité terminale selé aux gargione (menoditalitatie) (2000) (C (800)                                                                                                    | O warme or require family (                                                                                                    | 1        |
| Upodystrophie acquire (P1)                                                                                                    | Syndrome d'Insensibilité aux androgènes (2020)                                                                                                    | Pheodytomocytome/paraganghome secretaria: pp                                                                                                    |          |
| o partielle (syndrome de Barraquer-Simond) (79087) o généralisée (79086)                                                                                                    | 0 incensibilité complète (99429) 0 incensibilité partielle (90797)                                                                                                    | o sporadique (276421) o Nacéditaire (29072)                                                                                                    | 1        |
| 0 autra (98307*) - nom du gène muté :                                                                                                    | o Syndrome d'hyperstimulation ovarianna (64736) [81]                                                                                                    | o Pseudohypemidontéronisme type 3 (Biblidit) [5]                                                                                                    |          |
| () Adévolipomatose symétrique à prédominance cervicale (Jaunois-Gensaude) (2398) (F) :                                                                                                    | o Syndrome de Kinefelter 47,001 (484) (Noe rare en Europe) [0]                                                                                                    | 0 Presidohyposidosteronisme (444916) (2)                                                                                                    |          |
| D + Gène ( MEN2 D + nom du gène muté )                                                                                                    | o Sendrome de McCune-Albright (562) 3C140840                                                                                                    | o Meldance aux glucoconficialdes (206) [0]                                                                                                    |          |
| Conference (Conditional Jone Transmission) 10                                                                                                    | n Sandroma da namintanza das ranaus da Millar (2050) X100                                                                                                    | n Sandroma (MAGa (8517))                                                                                                    | -        |
| n Tana & Investment ING81(22021 n Tana B (Subsect and ING8) (22001                                                                                                    | n Sandroma da Tamar 19811 5/101                                                                                                    | 0 for from 100127 (001030)                                                                                                    |          |
| <ul> <li>I desk bese know (2001)</li> <li>I desk bese know (2001)</li> </ul>                                                                                                    | A short over the verse factor for the last                                                                                                    | Operations in Contrast 10                                                                                                    |          |
| a fundamenta (1647 151/17)                                                                                                    |                                                                                                    | a di h una han analazi a manana di bita dar manianian (1960)                                                                                                    |          |
| O shootoure sector (133m)                                                                                                    |                                                                                                    | c) do a une nyperprace macronoduraire dec sumenaires (\$9927)                                                                                                    |          |
| o autre forme de résistance à l'insuline care (1813/68*) + nom du gèce muté :                                                                                                    | 2mkolade                                                                                                    | d0 à un adénome cortisolique (abs code Orpha) -> diagnostic «probable » à préciser avec                                                                                                    | 1        |
|                                                                                                    |                                                                                                    | Microsoverficesureinalian - constrained MR0.00113651 - contrained MR0.00113651                                                                                                    | 1        |
| Syndrome progérolde : [P]                                                                                                    | vor jone specifique max                                                                                                    |                                                                                                    |          |
| Syndrome progikolde : [P]<br>o Progikia (Hutzbinson-Gilbord) (740) o syndrome de Wiemer atypique (29474)                                                                                                    | vor pos specifica nas                                                                                                    | » al impossible de préciser origine : 5d Cashing (553*) + diognostic « probable »                                                                                                    |          |

□ Maladie de Cushing (96253) [H|S]

Ex de la Maladie de Cushing (code Orpha 96253) :

- Labellisé dans 2 centres de référence [H|S]
- Choix libre d'enregistrement soit :
  - dans le centre hypophyse HYPO
  - o dans le centre surrénales MRS

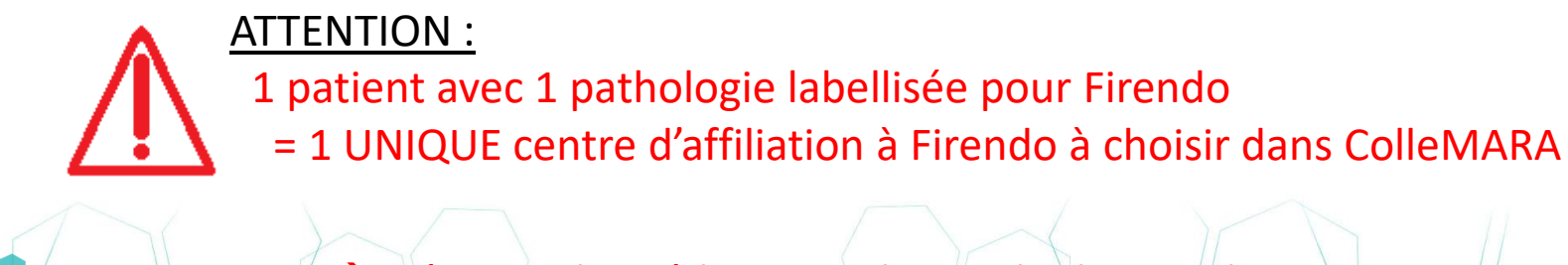

→ Décision du médecin en charge du dossier du patient

|                                                | Formulaire ColleMARA - B               | S       | née      | 06/            | /19              | -    | ×  |
|------------------------------------------------|----------------------------------------|---------|----------|----------------|------------------|------|----|
|                                                |                                        | Plus    | X        |                |                  |      |    |
|                                                | Visite / activité i                    |         |          |                |                  |      |    |
|                                                | Activité ColleMaRa* 04/03/2022         | Ð       |          | 🖌 A rev        | voir             |      |    |
|                                                | Réalisée par                           |         |          |                |                  | -6   |    |
|                                                | NOM Prénom                             | Q       | fonction | n (automatique | e)               | ]    |    |
|                                                | Préciser la fonction de l'interven     | ant     |          |                |                  |      |    |
|                                                | Objectif(s)* <i>liste déroulant</i>    | е       | •        | Contexte *     | liste déroulante |      | •  |
| Liste automatique des ——>                      | Centre pour lequel l'activité est réal | isée* 🕕 |          |                |                  |      |    |
|                                                |                                        |         |          |                |                  | 0    | ર] |
| centres ivialadies Rares                       | Parcours                               |         |          |                |                  |      | Ē  |
| (IVIR) labellises                              | Données patient                        |         |          |                |                  |      |    |
|                                                | ∠ Diagnostic                           |         |          |                |                  | - (  | Ð  |
| Choix du centre →<br>Cf. fiche patient Firendo | Traitement                             |         |          |                | 🔵 oui            | O no | n  |

Une fois le centre MR sélectionné, l'onglet « Parcours » s'ouvre

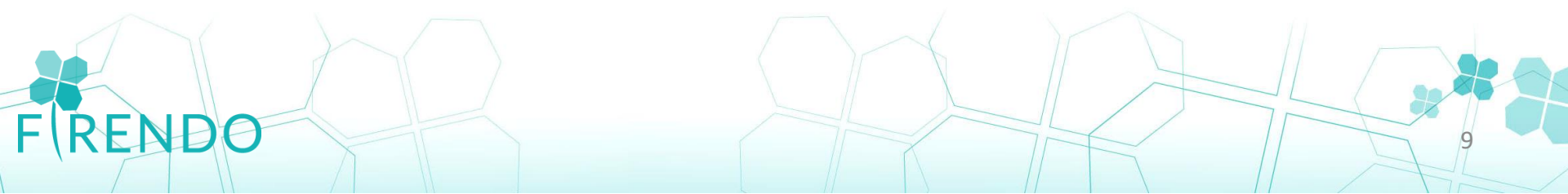

Une fois le centre MR sélectionné, l'onglet « Parcours » s'ouvre :

FRENDO

|                                | Centre pour lequel l'activité est réalisée* 🕕                                            |             |
|--------------------------------|------------------------------------------------------------------------------------------|-------------|
|                                | CHU - Maladies Rares De La Surrénale -                                                   | ×           |
| Date inclusion =               | A Parcours                                                                               |             |
| 1 <sup>ere</sup> venue dans le | N°1, Centre de rattachement : CHU - Maladies Rares De La Surrénale -                     | ×           |
| centre MR labellisé 💦 🎽        | Date inclusion dans le centre*                                                           |             |
|                                | Nom du medecin référent*                                                                 |             |
|                                | Patient adressé lors 1ère visite par* <i>liste déroulante</i> •                          |             |
| 7                              | La prise en charge est effectuée sur le site en dehors de la labellisation maladie rare* | Ooui Onon   |
|                                | > Données patient                                                                        |             |
| Si MD correspond à la          | Diagnostic                                                                               | <b>(</b> +) |
| Si IVIR correspond a la        | Traitement                                                                               | 🔾 oui 🔍 non |
| labellisation du centre        |                                                                                          |             |
| choisi : Cocher NON            |                                                                                          |             |

10

#### Onglet suivant « Données patient »

| Données patient                                                                                                    | Note d'info à<br>donner au patient                  |
|----------------------------------------------------------------------------------------------------|-----------------------------------------------------|
| Patient atteint de Maladie Rare                                                                                                    | nour cochor OIII                                    |
| Le patient est atteint d'une (ou plusieurs) maladie(s) rare(s)* Ooui Onon                                                                                                    | pour cocher Oor                                     |
| Non opposition à l'exploitation des données         Accord légal du patient*       Oui       non       Télécharger la fiche information patient         Familie       S'agit'il d'un premier patient pour cette maladie rare et pour une même famille ?*       Oui       non         Nom       Prénom       Date de naissance       Image: Comparison of the patient of the patient | Possibilité de la<br>télécharger pour<br>impression |
| Issu(e) d'une union entre apparentés* Ooui Onon Oinconnu                                                                                                    |                                                     |
| <ul> <li>Patient participant à un protocole</li> <li>Accord pour être contacté pour un protocole</li> <li>Patient ayant précédemment donné un échantillon biologique pour la recherche MR</li> <li>Patient ayant précédemment donné un échantillon biologique pour le diagnostic moléculaire</li> <li>Anté et néonatal</li> </ul>                                                                                                    |                                                     |
| Le (la) patient(e) est-il (elle) né(e) suite à un programme d'assistance médicale à la Ooui Onon Fou                                                                                                    | cultatif                                            |
| Le (la) patient(e) présentait-il (elle) une malformation anténatale                                                                                                    |                                                     |
| Le (la) patient(e) est-il (elle) né(e) au terme de la grossesse Ooui Onon                                                                                                    |                                                     |
| Taille à la naissance centimètres                                                                                                    |                                                     |
| Poids à la naissance grammes                                                                                                    |                                                     |
| ENDO                                                                                                    |                                                     |

Diagnostic

FRENDO

| Statut actuel du diagnostic*      | O confirmá O probable. O en cours: O pop déterminé          |
|-----------------------------------|-------------------------------------------------------------|
| Ture d'investigation (a) séclisée |                                                             |
| Type a investigation(s) realisee  | s).                                                         |
| Maladie rare (Orphanet)           |                                                             |
| Description clinique              | Q                                                           |
| Signes atypiques                  | 0                                                           |
|                                   |                                                             |
| Informations génétiques compl     | émentaires (optionnel)                                      |
| Diagnostic à l'entrée dans le ce  | ntre                                                        |
| Préciser* Oabsent Oappro          | prié 🔘 non approprié                                        |
| Age aux premiers symptômes        |                                                             |
| Préciser* 🔘 anténatal 🔘 néo       | onatal (< 1 mois) 🔾 postnatal 🔘 non déterminé               |
| Age au diagnostic                 |                                                             |
| Préciser* 🔘 anténatal 🔘 néo       | onatal (< 1 mois) 🔿 postnatal 🔿 post mortem 🔿 non déterminé |
| Forme                             |                                                             |
| Osporadique Ofamiliale            |                                                             |
| Mode de transmission              |                                                             |
|                                   |                                                             |
| Commentaire libre sur le diagno   | ostic                                                       |
| Cliquer ici pour coisir un texte  |                                                             |

12

Pour ajouter le

diagnostic

et ouvrir l'onglet

Ŧ

<u>Statut du diagnostic :</u>
 <u>Confirmé</u>
 <u>Probable :</u> suspicion
 <u>En cours :</u> Résultats examens non revenus
 <u>Non déterminé :</u> examens non contributifs

| / Diagnostic                        |                                              |   | Ŧ |
|-------------------------------------|----------------------------------------------|---|---|
| Diagnostics #1 ×                    |                                              |   |   |
| Statut actuel du diagnostic*        | ○confirmé ○probable ○en cours ○non déterminé |   |   |
| Type d'investigation(s) réalisée(s) | *                                            | • |   |
|                                     |                                              |   | _ |
| Maladie rare (Orphanet)             |                                              |   | ~ |
| Description clinique                |                                              | Q |   |
| Signes atypiques                    |                                              | Q |   |

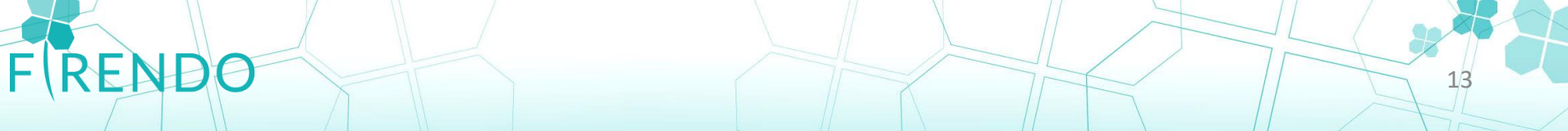

|                                               | Diagnostic                                                                                                    |          | + |
|-----------------------------------------------|----------------------------------------------------------------------------------------------------|----------|---|
| Type d'investigation(s)<br>réalisée(s):       | Diagnostics #1 ×         Statut actuel du diagnostic*       O confirmé O probable O en cours O non déterminé         Type d'investigation(s) réalisée(s)*       liste déroulante | •        |   |
|                                               | Maladie rare (Orphanet)                                                                                                    |          | ۹ |
|                                               | Description clinique                                                                                                    | Q        |   |
|                                               | Signes atypiques                                                                                                    | Q        |   |
| Type d'investigation(s) réalisée(s)* clinique | Possibilité d'e ajouter plusieu                                                                                                    | n<br>Irs |   |

#### Définitions :

- <u>Clinique :</u> Examen clinique du patient
- <u>Génétique</u> : Examen de biologie moléculaire ou de cytogénétique
- <u>Biochimique :</u> Analyse des substances contenues dans le sang, les urines, les sécrétions... *Exemple : bilan hormonal*
- <u>Biologique :</u> Examen biologique qui n'est pas biochimique ou génétique
- <u>Imagerie :</u> Présentation visuelle des structures ou des fonctions des organes/tissus
- <u>Exploration fonctionnelle</u>: Examen destiné à apprécier la manière dont un organe assure sa fonction. Inclut la mesure des réponses à des stimuli physiques/chimiques
- Anatomopathologie : Analyse cellules/tissus (histologie, biopsie, ultramicroscopie)

| Diagnostic                                     | •                                                        |
|------------------------------------------------|----------------------------------------------------------|
| Diagnostics #1 ×                               |                                                          |
| Statut actuel du diag                          | nostic* 📀 confirmé 🔿 probable 🔾 en cours 🔾 non déterminé |
| Type d'investigation(s                         | s) réalisée(s)*                                          |
| Maladie rare (Orph                             | anet)* liste déroulante Q                                |
| Description clinique*                          | ۹ 🔽                                                      |
| Signes atypiques                               | ् 🚺                                                      |
|                                                |                                                          |
| Maladie rare (Orphanet) :                      |                                                          |
| À renseigner avec le nom de la MR, possible    | de                                                       |
| saisir le code Orpha (cf fiche patient Firendo | )                                                        |

Si statut diagnostic « confirmé » ou « probable » : item maladie rare obligatoire

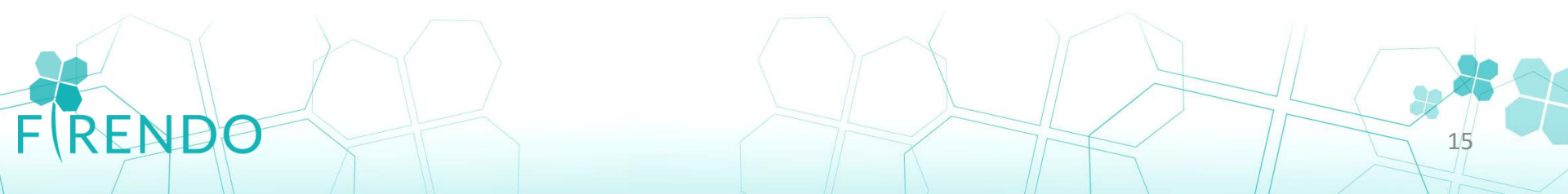

| 🖌 Diagnostic                                                          |                                              |        | + |
|-----------------------------------------------------------------------|----------------------------------------------|--------|---|
| Diagnostics #1 ×                                                      |                                              |        |   |
| Statut actuel du diagnostic*                                          | oconfirmé ⊖probable ⊖en cours ⊖non déterminé |        |   |
| Type d'investigation(s) réalisée(s)*                                  |                                              | •      |   |
|                                                                       |                                              |        | _ |
| Maladic rare (Orphanet)                                               |                                              |        |   |
| Description clinique*                                                 | liste déroulante                             | Q      |   |
| Signes atypiques                                                      | liste déroulante                             | Q      |   |
|                                                                       |                                              |        |   |
| Maladic rare (Orphanet)*<br>Description clinique*<br>Signes atypiques | liste déroulante<br>liste déroulante         | Q<br>Q |   |

16

#### Items 'Description clinique' & 'Signes atypiques'

Peuvent être renseignés avec :

- le thésaurus HPO (Human Phenotype Ontology) (A privilégier car + précis que CIM-10)
- la CIM-10 (Classification internationale des maladies)
- et les groupes de maladies Orphanet

#### $\rightarrow$ À compléter avec mots clés

REND

| ✓ Diagnostic                            |                          |                                       |  |  |
|-----------------------------------------|--------------------------|---------------------------------------|--|--|
| Diagnostics #1 ×                        |                          |                                       |  |  |
| Statut actuel du diagnostic* O confir   | mé Oprobable Oen cours O | ) non déterminé                       |  |  |
| Type d'investigation(s) réalisée(s)*    |                          |                                       |  |  |
| Maladie rare (Orphanet)                 |                          | Q                                     |  |  |
| Description clinique                    |                          |                                       |  |  |
| Signes atypiques                        |                          | Pour ouvrir l'onglet                  |  |  |
|                                         |                          | 🦲 🖌 « génétique »                     |  |  |
| Informations génétiques complémentaires | (optionnel)              |                                       |  |  |
|                                         | Informations génétiques  | s complémentaires (optionnel)         |  |  |
| Possibilité d'ajouter le                | Gènes (HGNC)             | 9                                     |  |  |
| nom du gène muté                        | Résumé des anomalies     | · · · · · · · · · · · · · · · · · · · |  |  |
|                                         | chromosomiques           | ▼ Mosaigue                            |  |  |
|                                         |                          | Cliquer ici pour saisir un texte      |  |  |
|                                         | Anomalie par             |                                       |  |  |
|                                         | chromosome               |                                       |  |  |
|                                         |                          | Ajouter                               |  |  |
| Pour décrire la                         | Autre descriptions       | Cliquer ici pour saisir un texte      |  |  |
| mutation                                | génétiques               | génétiques                            |  |  |
|                                         |                          | comme                                 |  |  |
|                                         |                          |                                       |  |  |
| - (KEILDO                               |                          | 17                                    |  |  |

#### Diagnostic à l'entrée dans le centre MR :

Absent : maladie du patient non diagnostiquée avant son entrée

<u>Approprié</u>: Diagnostic posé/suspecté avant entrée du patient dans centre en adéquation avec diagnostic/examens/observations actuels

<u>Non approprié</u> : Diagnostic posé avant entrée du patient dans centre est erroné, les diagnostic/examens/observations actuels le contredisent

|                    | <u> </u>                                                  |                                  |  |
|--------------------|-----------------------------------------------------------|----------------------------------|--|
| Diagnostic à l'ent | trée dans le centre                                       |                                  |  |
| Préciser* 🔘 ab:    | sent 🔾 approprié 🔾 non approprié                          |                                  |  |
| Age aux premiers   | s symptômes                                               |                                  |  |
| Préciser* O ant    | Oanténatal Onéonatal (< 1 mois) Opostnatal Onon déterminé |                                  |  |
| Age au diagnostio  | c                                                         |                                  |  |
| Préciser* O ant    | ténatal 🔘 néonatal (< 1 mois) 🔘 postna                    | atal Opost mortem Onon déterminé |  |
| Forme              |                                                           |                                  |  |
| Osporadique C      | ) familiale                                               |                                  |  |

Précisions à apporter sur l'âge quand on coche postnatal

| Age aux pre  | miers sympto | ômes            |                   |                             |    |
|--------------|--------------|-----------------|-------------------|-----------------------------|----|
| Préciser*    | 🔵 anténatal  | 🔿 néonatal (< 1 | mois) 🧿 postnatal | Onon déterminé              |    |
| A l'âge de * | 39           | ans 6           | mois              |                             |    |
| Age au diag  | nostic       |                 |                   |                             |    |
| Préciser*    | 🔵 anténatal  | 🔿 néonatal (< 1 | mois) 💿 postnatal | ⊖post mortem ⊖non déterminé |    |
| A l'âge de * | 40           | ans             | mois              |                             |    |
| /            |              | \               | // \              |                             | A  |
|              |              |                 |                   |                             |    |
|              |              |                 |                   |                             | 18 |

#### Onglet « Diagnostic »

| Statut actuel du diagnostic* \confirmé \confirmé \confirme \confirme \confirme \confirme \confirme \confirme \confirme \confirme \confirme \confirme \confirme \confirme \confirme \confirme \confirme \confirme \confirme \confir | Diagnostics #1 🗙                    |                                                           |   |
|----------------------------------------------------------------------------------------------------|-------------------------------------|-----------------------------------------------------------|---|
| Type d'investigation(s) réalisée(s)*  Maladie rare (Orphanet)  Description clinique Q Signes atypiques Q Informations génétiques complémentaires (optionnel) Diagnostic à l'entrée dans le centre Préciser*  absent approprié on approprié Age aux premiers symptômes Préciser* onténatal onéonatal (< 1 mois) opostnatal ontéterminé Age au diagnostic Préciser* onténatal onéonatal (< 1 mois) opostnatal opost mortem on on déterminé Forme Sporadique of familiale Mode de transmission Commentaire libre sur le diagnostic Cliquer ici pour saisir un texte                                                                                                    | Statut actuel du diagnostic*        | ⊖confirmé ⊖probable ⊖en cours ⊖non déterminé              |   |
| Maladie rare (Orphanet) Description clinique Signes atypiques Q Informations génétiques complémentaires (optionnel) Diagnostic à l'entrée dans le centre Préciser* @absent @approprié @non approprié Age aux premiers symptômes Préciser* @anténatal @néonatal (< 1 mois) @postnatal @non déterminé Age au diagnostic Préciser* @anténatal @néonatal (< 1 mois) @postnatal @post mortem @non déterminé Forme @sporadique @familiale Mode de transmission Commentaire libre sur le diagnostic Cliquer ici pour saisir un texte                                                                                                    | Type d'investigation(s) réalisée(s) | *                                                         |   |
| Description clinique   Signes atypiques   Q   Signes atypiques   Q   Informations génétiques complémentaires (optionnel)   Diagnostic à l'entrée dans le centre   Préciser*   absent   approprié   Age aux premiers symptômes   Préciser*   anténatal   néonatal (< 1 mois)                                                                                                    | Maladie rare (Orphanet)             |                                                           | Q |
| Signes atypiques          Signes atypiques       Q         Informations génétiques complémentaires (optionnel)       Diagnostic à l'entrée dans le centre         Préciser*       absent o approprié on na approprié         Age aux premiers symptômes         Préciser*       anténatal o néonatal (< 1 mois) o postnatal o non déterminé                                                                                                    | Description clinique                | Q                                                         |   |
| Informations génétiques complémentaires (optionnel) Diagnostic à l'entrée dans le centre Préciser* () absent () approprié () non approprié Age aux premiers symptômes Préciser* () anténatal () néonatal (< 1 mois) () postnatal () non déterminé Age au diagnostic Préciser* () anténatal () néonatal (< 1 mois) () postnatal () post mortem () non déterminé Forme () sporadique () familiale Mode de transmission Commentaire libre sur le diagnostic Cliquer ici pour saisir un texte                                                                                                    | Signes atypiques                    | Q                                                         |   |
| Diagnostic à l'entrée dans le centre Préciser* (absent approprié non approprié Age aux premiers symptômes Préciser* (anténatal néonatal (< 1 mois) postnatal non déterminé Age au diagnostic Préciser* (anténatal néonatal (< 1 mois) postnatal post mortem non déterminé Forme (sporadique familiale Mode de transmission Commentaire libre sur le diagnostic Cliquer ici pour saisir un texte                                                                                                    | Informations génétiques complér     | mentaires (optionnel)                                     | + |
| Préciser* O absent O approprié O non approprié Age aux premiers symptômes Préciser* O anténatal O néonatal (< 1 mois) O postnatal O non déterminé Age au diagnostic Préciser* O anténatal O néonatal (< 1 mois) O postnatal O post mortem O non déterminé Forme O sporadique O familiale Mode de transmission Commentaire libre sur le diagnostic Cliquer ici pour saisir un texte                                                                                                    | Diagnostic à l'entrée dans le cent  | tre                                                       |   |
| Age aux premiers symptômes   Préciser*   O anténatal   néonatal (< 1 mois)                                                                                                    | Préciser* 🔘 absent 🔘 appropr        | rié 🔘 non approprié                                       |   |
| Préciser* O anténatal O néonatal (< 1 mois) O postnatal O non déterminé  Age au diagnostic  Préciser* O anténatal O néonatal (< 1 mois) O postnatal O post mortem O non déterminé  Forme O sporadique O familiale  Mode de transmission  Commentaire libre sur le diagnostic  Cliquer ici pour saisir un texte                                                                                                    | Age aux premiers symptômes          |                                                           |   |
| Age au diagnostic   Préciser* () anténatal () néonatal (< 1 mois) () postnatal () post mortem () non déterminé                                                                                                    | Préciser* 🔘 anténatal 🔘 néon        | atal (< 1 mois) 🔘 postnatal 🔘 non déterminé               |   |
| Préciser* O anténatal O néonatal (< 1 mois) O postnatal O post mortem O non déterminé Forme O sporadique O familiale Mode de transmission Commentaire libre sur le diagnostic Cliquer ici pour saisir un texte                                                                                                    | Age au diagnostic                   |                                                           |   |
| Forme Osporadique Ofamiliale Mode de transmission Commentaire libre sur le diagnostic Cliquer ici pour saisir un texte                                                                                                    | Préciser* 🔾 anténatal 🔾 néon        | atal (< 1 mois) 🔘 postnatal 🔘 post mortem 🔘 non déterminé |   |
| O sporadique O familiale<br>Mode de transmission<br>Commentaire libre sur le diagnostic<br>Cliauer ici pour saisir un texte                                                                                                    | Forme                               |                                                           |   |
| Mode de transmission<br>Commentaire libre sur le diagnostic<br>Cliquer ici pour saisir un texte                                                                                                    | ⊖sporadique ⊖familiale              |                                                           |   |
| Commentaire libre sur le diagnostic<br>Cliquer ici pour saisir un texte                                                                                                    | Mode de transmission                |                                                           |   |
| Commentaire libre sur le diagnostic Cliquer ici pour saisir un texte                                                                                                    |                                     |                                                           | • |
| Cliquer ici pour saisir un texte                                                                                                    | Commentaire libre sur le diagnos    | tic                                                       |   |
|                                                                                                    | Cliquer ici pour saisir un texte    |                                                           |   |
|                                                                                                    | RI                                  |                                                           |   |

Pour ajouter un **2<sup>e</sup> diagnostic** : recliquer sur le « + » *et ouvrir le sous-onglet Diagnostic #2* 

#### Formulaire ColleMARA complété → enregistrer

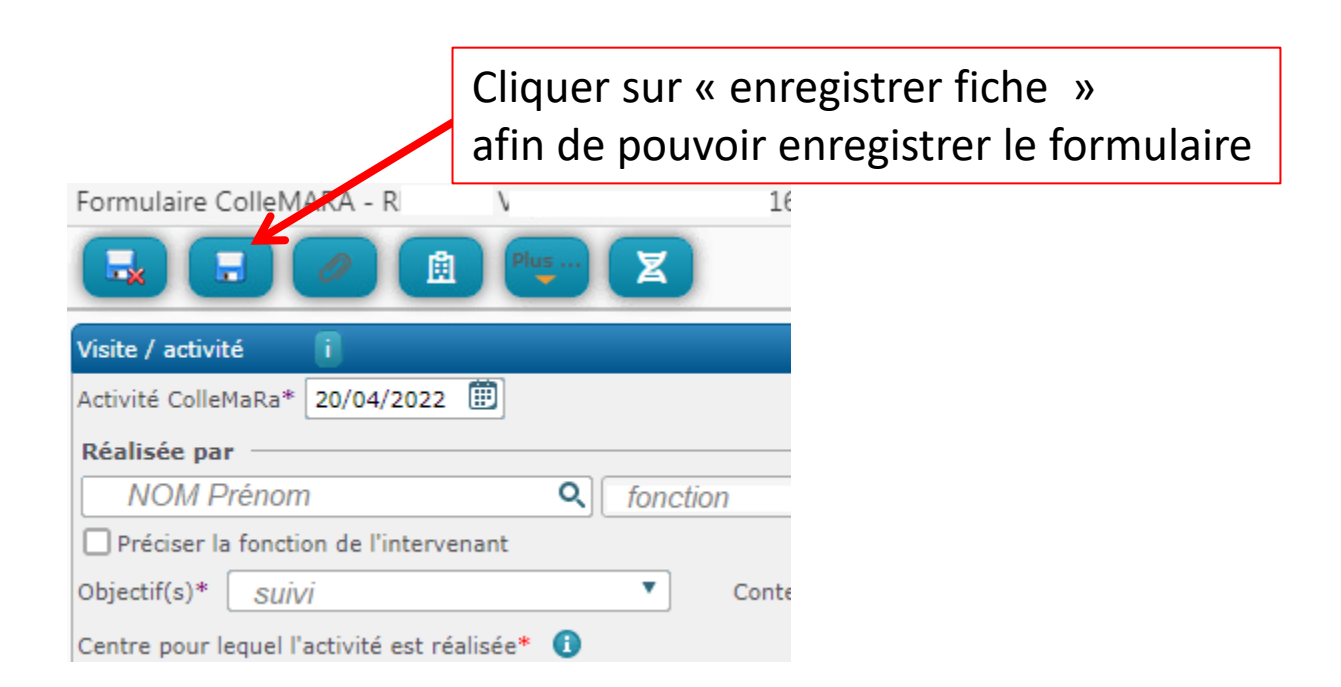

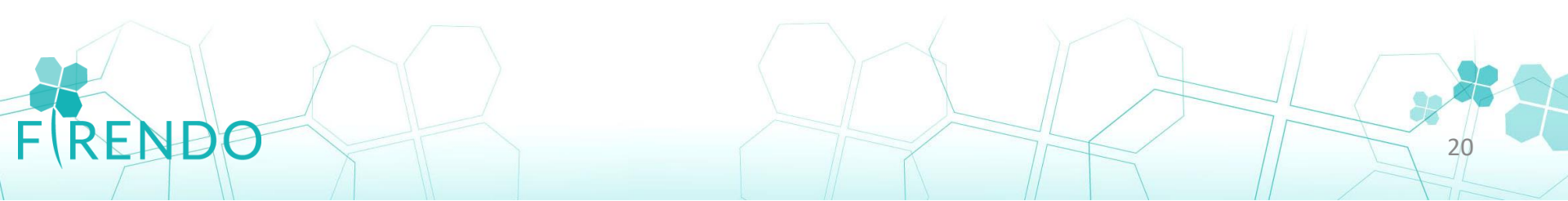

#### Etape suivante : <u>Validation de la fiche pour transfert</u> vers Base Données Maladies Rares (BaMaRa)

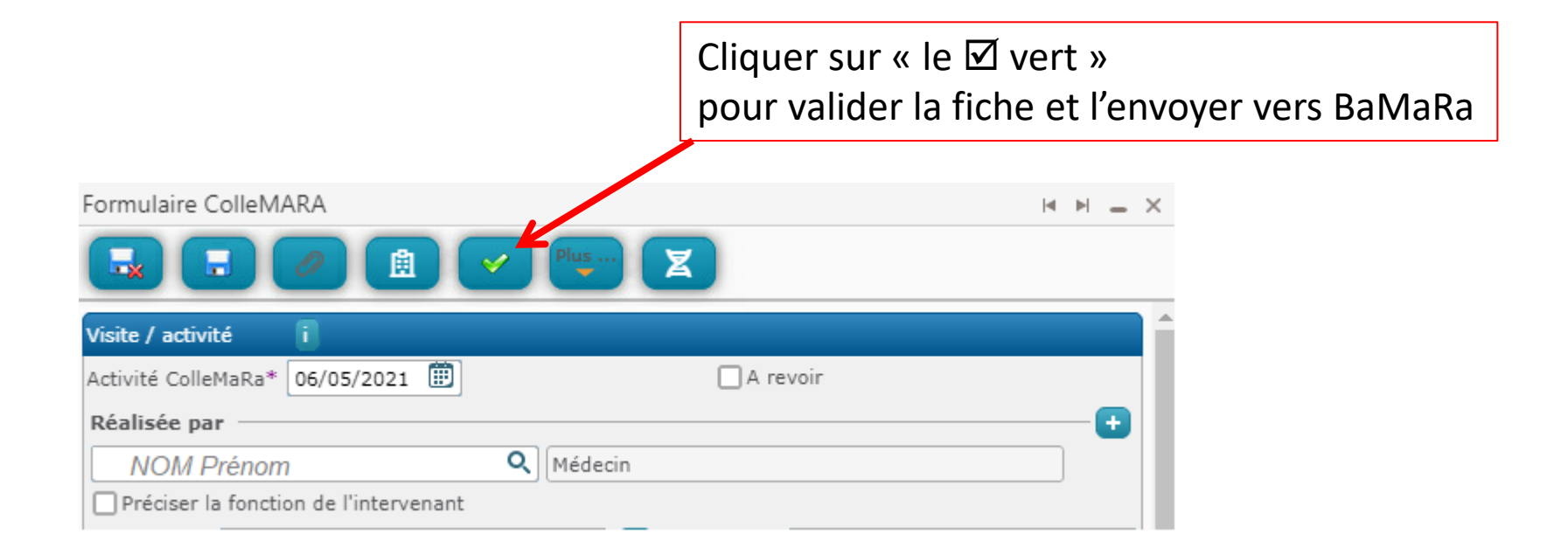

21

REND

## Retrouver un formulaire ColleMARA complété

Rangé en double :

- Dans le dossier de spécialité : ex « endocrinologie et métabolismes »

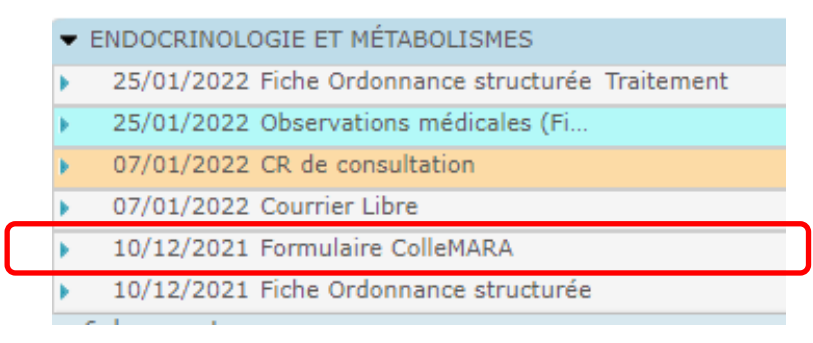

- Dans le dossier « maladies rares »
  - MALADIES RARES
  - 04/04/2022 Formulaire ColleMARA
  - 04/01/2022 Formulaire ColleMARA
  - 26/10/2021 Formulaire ColleMARA
  - 06/09/2021 Formulaire ColleMARA

La date du formulaire correspond à la date de l'activité enregistrée

## Ajouter une activité (1<sup>er</sup> formulaire ColleMARA déjà complété)

Ouvrir le dossier du patient avec une maladie rare, avec un formulaire ColleMara complété.

Cliquer sur la ligne « formulaire ColleMara »

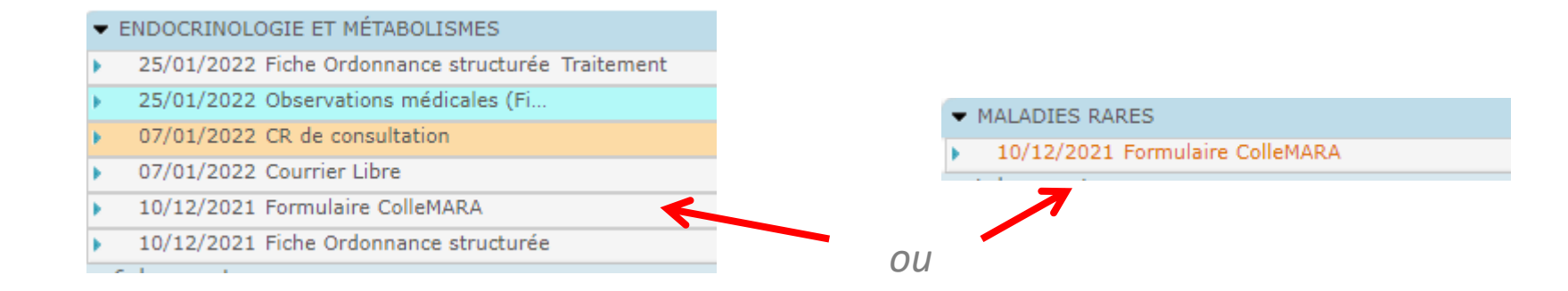

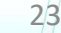

### Ajouter une activité (suite)

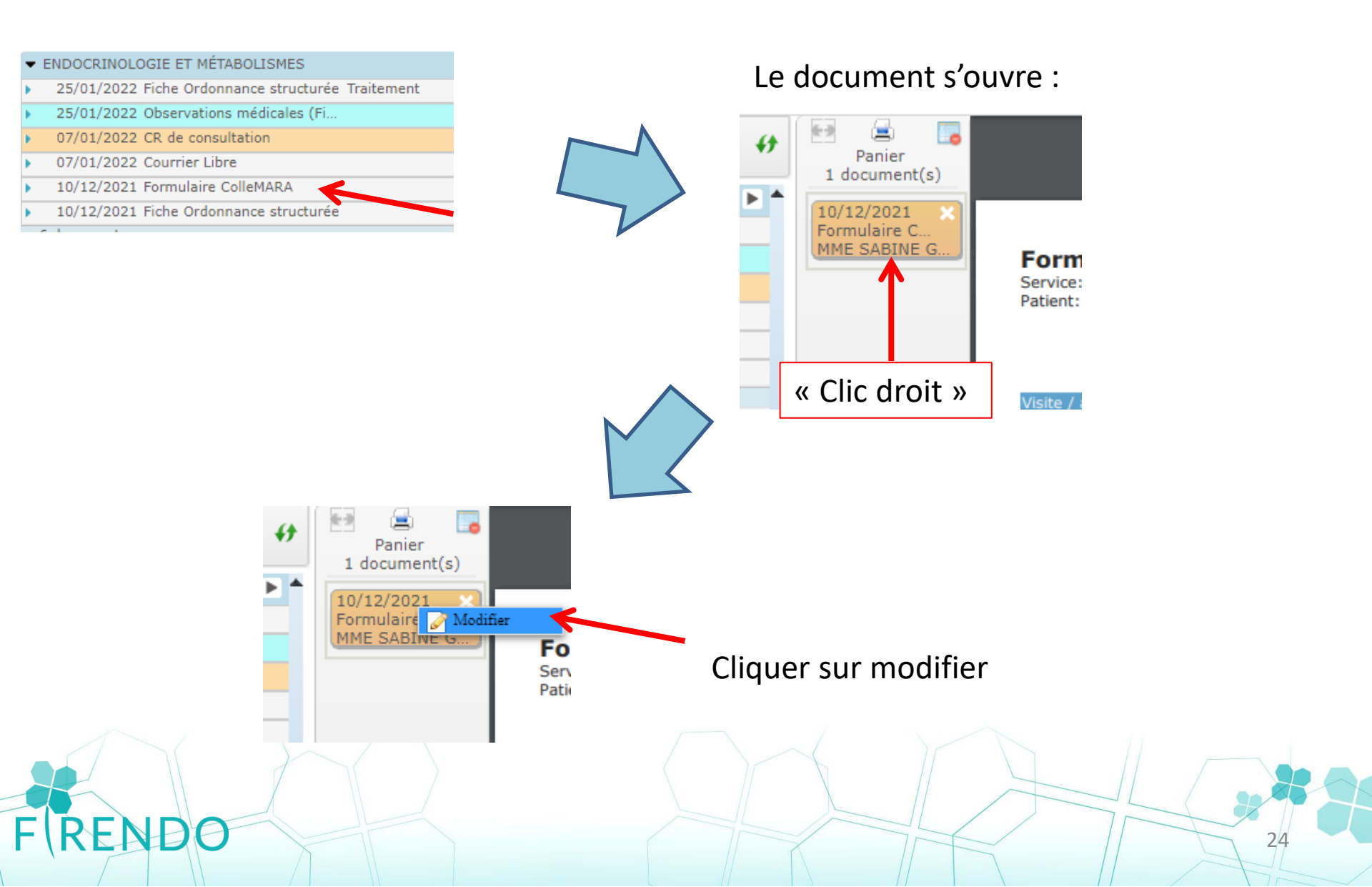

## Ajouter une activité (suite)

Le formulaire ColleMARA précédemment complété s'ouvre :

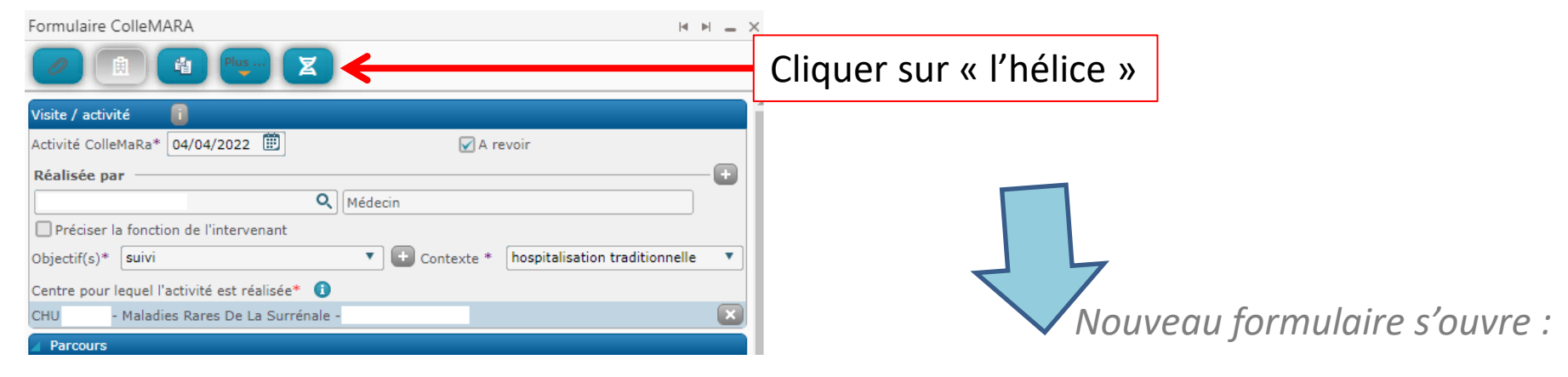

| Formulaire ColleMARA                        | -                          | - ×  |
|---------------------------------------------|----------------------------|------|
| 🔜 🔳 🖉 🏦 Pius                                |                            |      |
| Visite / activité i                         | Saisie complè              | ète  |
| Activité ColleMaRa* 21/04/2022              | A revoir                   |      |
| Réalisée par                                | (                          | Ð    |
| NOM Prénom                                  | fonction (automatique)     |      |
| Préciser la fonction de l'intervenant       |                            |      |
| Objectif(s)*                                | Contexte *                 | •    |
| Centre pour lequel l'activité est réalisée* | i Récupérer dernier centre |      |
|                                             |                            | ۹    |
|                                             | Valider l'activ            | vité |
| A Parcours                                  |                            |      |
|                                             | 23                         |      |

## Ajouter une activité (suite)

- Date de l'activité à renseigner (date du jour en automatique)
- Choisir le nom de l'intervenant
- Choisir l'objectif
- Choisir le contexte

| ormulaire Co     | IIeMARA                       |        |                 |                                       | _ >        |
|------------------|-------------------------------|--------|-----------------|---------------------------------------|------------|
| <b>-</b>         |                               |        | 1               |                                       |            |
| Visite / activit | é (i                          |        |                 | Saisie d                              | omplète    |
| Activité ColleM  | laRa* 21/04/2022 🗰            |        | 🖌 A rev         | voir                                  |            |
| Réalisée par     |                               |        |                 |                                       | -+         |
| NOM Pr           | énom                          | ۹ fond | ction (automati | que)                                  |            |
| Préciser la      | fonction de l'intervenant     |        |                 |                                       |            |
| Objectif(s)*     | liste déroulante              | •      | Contexte *      | liste déroulante                      | •          |
| Centre pour le   | quel l'activité est réalisée* | 0      | >               | Récupérer dernier c                   | entre      |
|                  |                               |        |                 |                                       | Q          |
|                  |                               |        |                 | Valider                               | l'activité |
| Parcours         |                               |        |                 | · · · · · · · · · · · · · · · · · · · |            |
|                  |                               |        |                 |                                       |            |
| contro           |                               |        |                 |                                       |            |

Cliquer sur « Récupérer dernier centre »

Permet de renseigner automatiquement le centre maladies rares de prise en charge correspondant au diagnostic (choisi lors de la création du formulaire)

| Centre pour lequel l'activité est réalisée* 🕕                        |                    |                                    |
|----------------------------------------------------------------------|--------------------|------------------------------------|
| CHU - Maladies Rares De La Surrénale -                               |                    |                                    |
|                                                                      | Valider l'activité |                                    |
| Parcours                                                             |                    |                                    |
| N°1, Centre de rattachement : CHU - Maladies Rares De La Surrénale - |                    |                                    |
|                                                                      |                    | Cliquer sur « Valider l'activité » |
|                                                                      |                    | Pour enregistrer                   |
| FRENDO                                                               |                    | 26                                 |
|                                                                      |                    |                                    |

# Modifier la fiche ColleMara

Ouverture du formulaire ColleMara :

|                                                             | Cliqu<br>afin | ier sur<br>de pou | « Ajouter ve<br>voir modifie | ersion »<br>er la fich | ່າຍ |
|-------------------------------------------------------------|---------------|-------------------|------------------------------|------------------------|-----|
| Formulaire ColleMARA                                        |               |                   |                              | H H _                  | ×   |
| Visite / activité                                           |               | 🖌 A re            | evoir                        |                        | Ì   |
| Réalisée par                                                | Médecin       |                   |                              |                        | l   |
| Préciser la fonction de l'intervenant<br>Objectif(s)* suivi | •             | Contexte *        | hospitalisation tradit       | ionnelle 🔻             |     |
| CHU - Maladies Rares De La Surrénale                        | •             |                   |                              | ×                      |     |

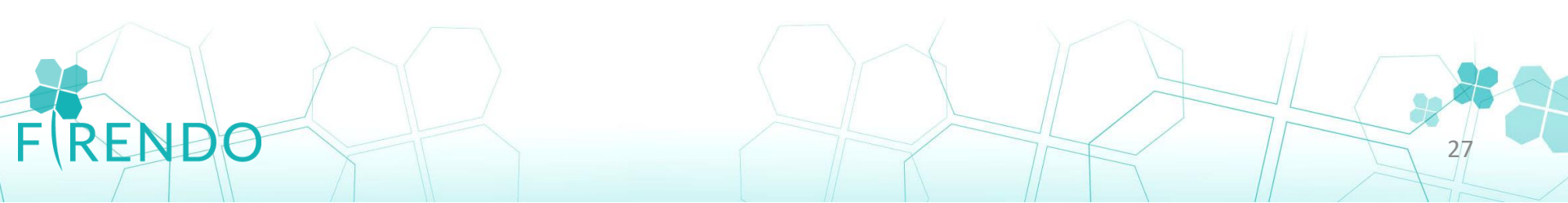

# Modifier la fiche ColleMara

#### Faire les modifications souhaitées

| Cliquer sur « enre<br>afin de pouvoir er                                                                                                    | <mark>istrer fiche »</mark><br>egistrer le formulaire                                                                                                    |  |
|----------------------------------------------------------------------------------------------------|----------------------------------------------------------------------------------------------------|--|
| Formulaire Colle ARA - R 16                                                                                                    |                                                                                                    |  |
| NOM Prénom       Image: fonction         Préciser la fonction de l'intervenant       Objectif(s)*         Suivi       Image: fonction         Centre pour lequel l'activité est réalisée*       Image: fonction | Puis Cliquer sur « le ☑ vert »<br>pour valider la fiche et l'envoyer vers BaMaRa                                                                                |  |
|                                                                                                    | Formulaire ColleMARA                                                                                                    |  |
| RENDO                                                                                                    | /isite / activité i         Activité ColleMaRa* 06/05/2021 III         Réalisée par         NOM Prénom         Préciser la fonction de l'intervenant         28 |  |